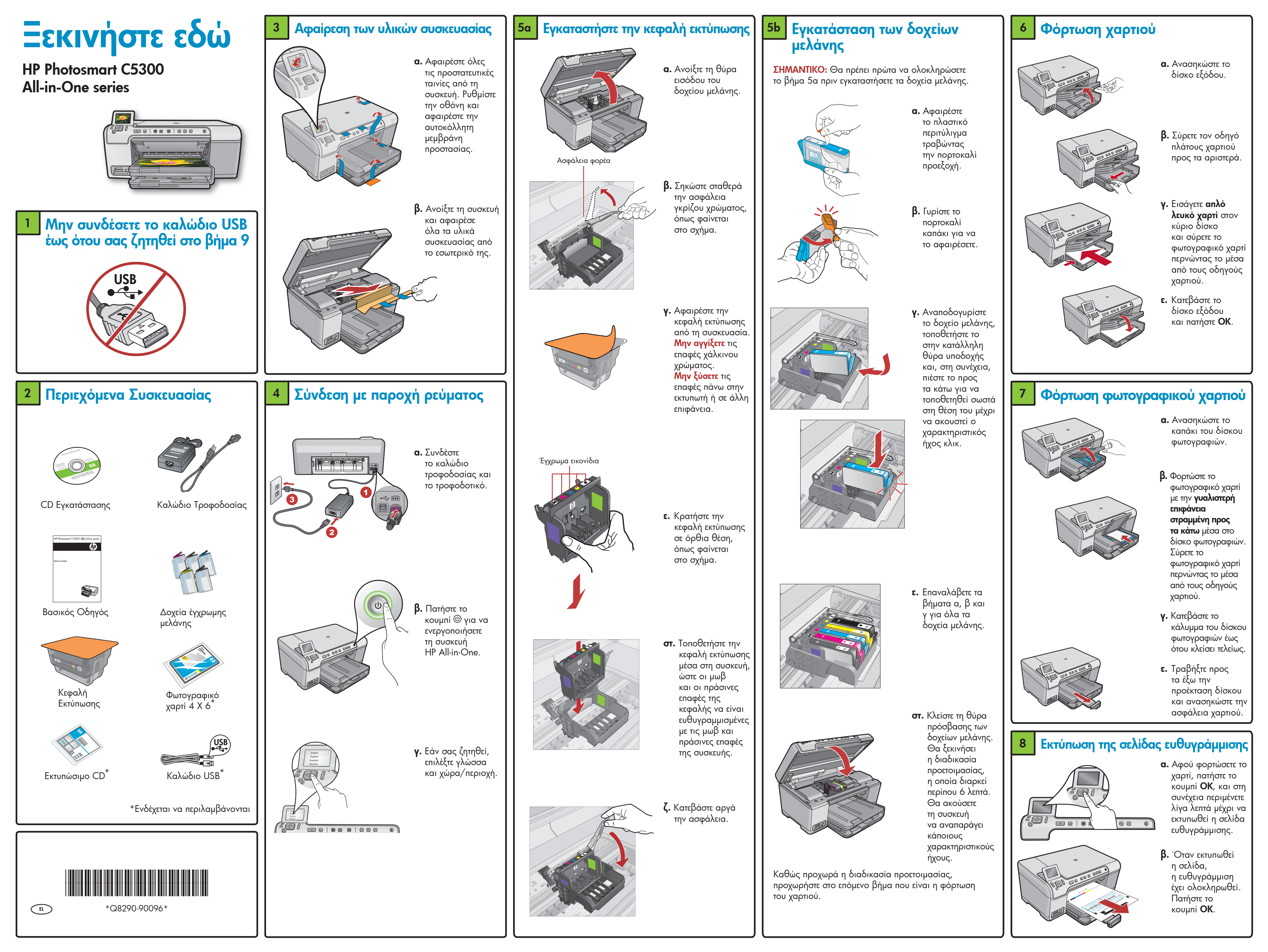

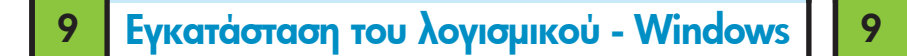

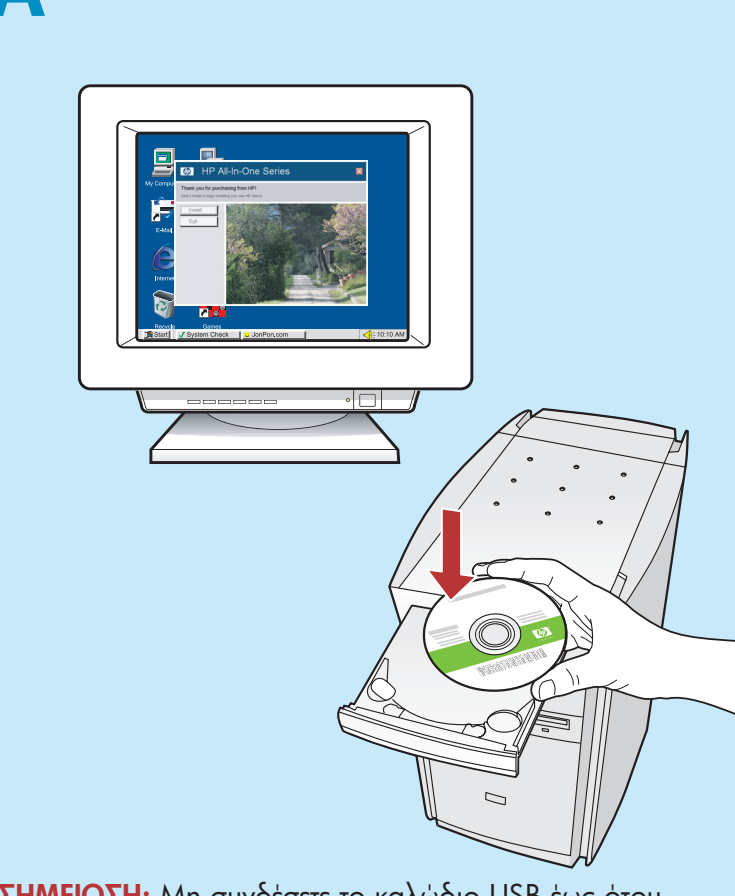

ΣΗΜΕΙΩΣΗ: Μη συνδέσετε το καλώδιο USB έως ότου αυτό σας ζητηθεί.

 Ενεργοποιήστε τον υπολογιστή σας, συνδεθείτε, εφόσον αυτό είναι απαραίτητο, και στη συνέχεια περιμένετε να εμφανιστεί η επιφάνεια εργασίας. Εισάγετε το δίσκο CD και ακολουθήστε τις οδηγίες που θα εμφανιστούν στην οθόνη.

ΣΗΜΑΝΤΙΚΟ: Εάν δεν εμφανιστεί η οθόνη εκκίνησης, κάντε διπλό κλικ στο φάκελο Ο υπολογιστής μου, διπλό κλικ στο εικονίδιο του CD-ROM με το λογότυπο ΗΡ και, στη συνέχεια, κάντε διπλό κλικ στο αρχείο setup.exe.

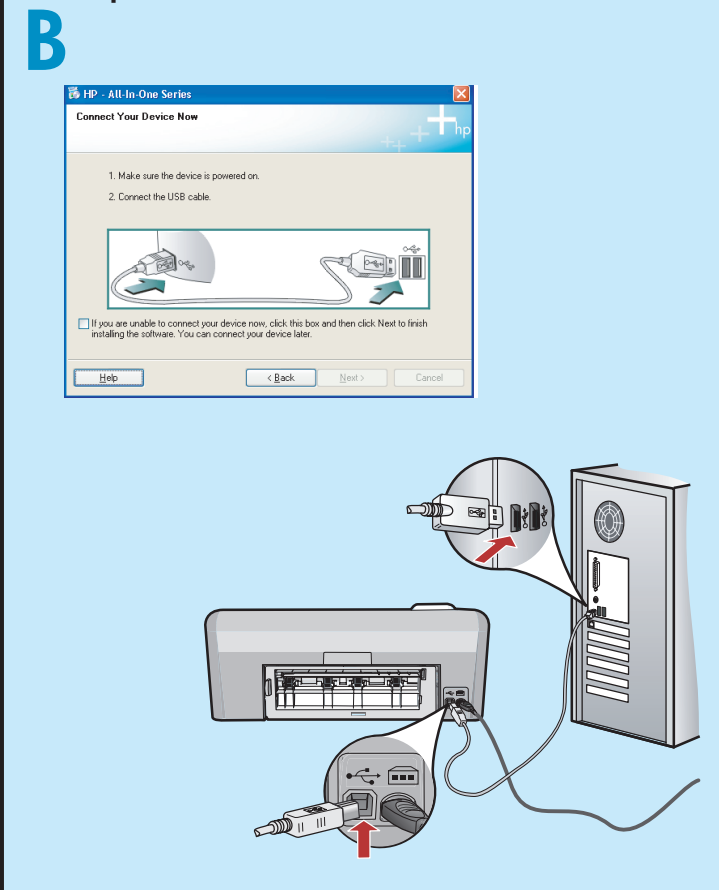

ΣΗΜΑΝΤΙΚΟ: Εάν δεν συμπεριλαμβάνεται κάποιο καλώδιο USB, αγοράστε το ξεχωριστά.

β. Όταν εμφανιστεί η ερώτηση για τη σύνδεση USB, συνδέστε το καλώδιο USB στην αντίστοιχη θύρα που βρίσκεται στο πίσω μέρος του HP All-in-One και, στη συνέχεια, σε οποιαδήποτε θύρα USB του υπολογιστή. Ακολουθήστε τις οδηγίες της οθόνης για να ολοκληρώσετε την εγκατάσταση του λογισμικού.

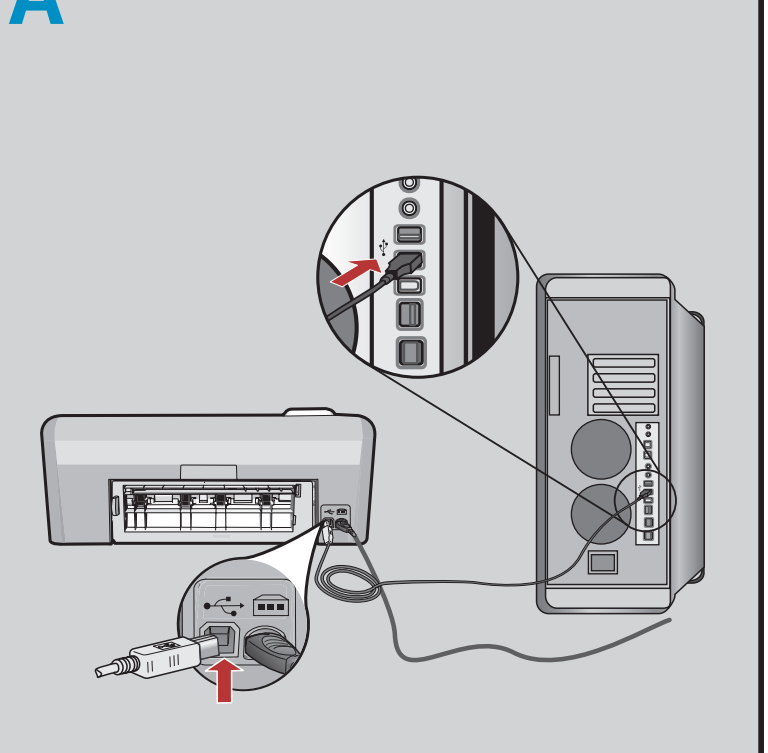

Εγκατάσταση του λογισμικού - Μας

ΣΗΜΑΝΤΙΚΟ: Εάν δεν συμπεριλαμβάνεται κάποιο καλώδιο USB, αγοράστε το ξεχωριστά.

α. Συνδέστε το καλώδιο USB στην αντίστοιχη θύρα που βρίσκεται στο πίσω μέρος του HP All-in-One και, στη συνέχεια, σε οποιαδήποτε θύρα USB του υπολογιστή.

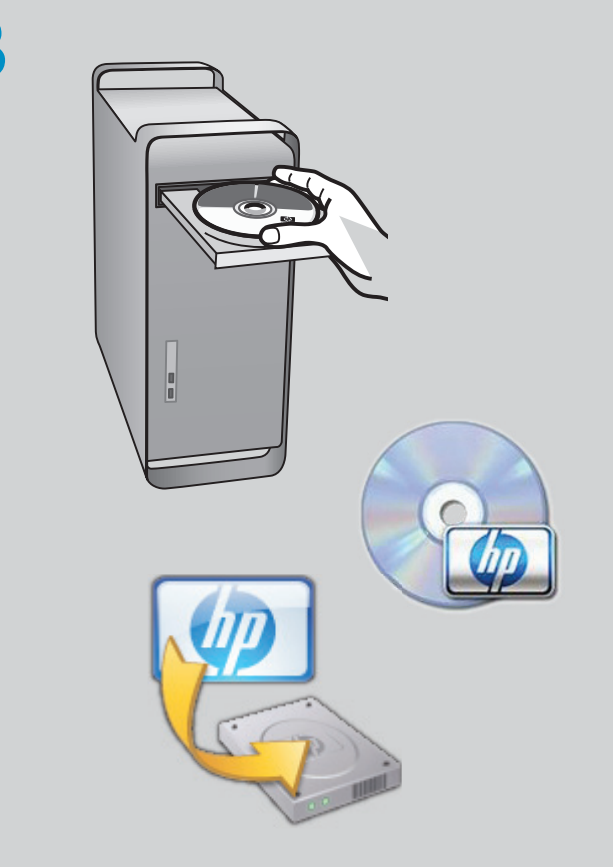

**β.** Εισάγετε το δίσκο CD.

P

- γ. Κάντε διπλό κλικ στο εικονίδιο HP Installer. Ακολουθήστε τις οδηγίες που εμφανίζονται στην οθόνη.
- . Ολοκληρώστε τα βήματα της οθόνης του **Βοηθητικό πρόγραμμα ρυθμίσεων**.

## Εξερεύνηση των λειτουργιών

Αφού εγκαταστήσατε το πρόγραμμα λογισμικού ΗΡ Photosmart στον υπολογιστή, μπορείτε να δοκιμάσετε μερικές από τις λειτουργίες του ΗΡ All-in-One.

## Εκτύπωση φωτογραφίας από κάρτα μνήμης

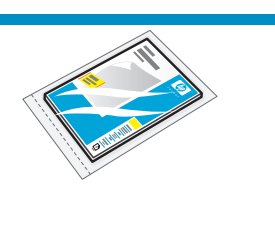

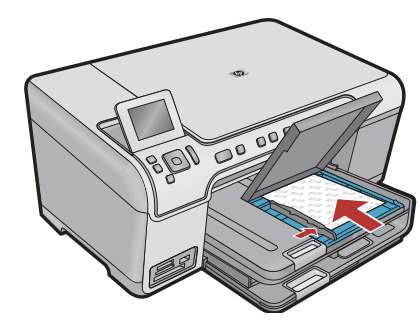

α. Εάν δεν το
 έχετε φροντίσει
 ακόμα, φορτώστε
 φωτογραφικό
 χαρτί στο δίσκο
 φωτογραφιών.

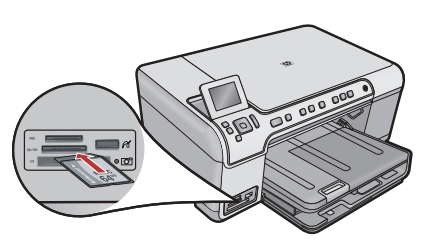

β. Εισάγετε την κάρτα μνήμης από τη φωτογραφική σας μηχανή στην κατάλληλη θύρα κάρτας μνήμης του HP All-in-One.

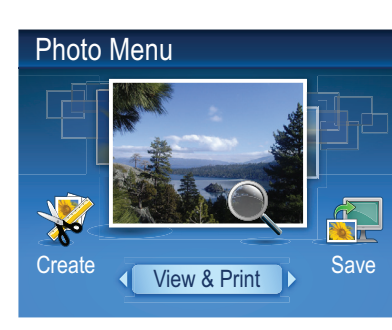

γ. Όταν εμφανιστεί το μενού Φωτογραφιών στην έγχρωμη οθόνη γραφικών, πατήστε ΟΚ για να επιλέξετε Προβολή.

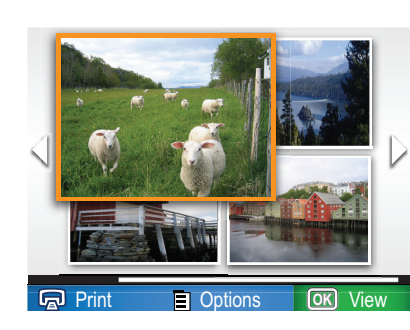

- ε. Πατήστε τα πλήκτρα με τα βέλη για να προβάλετε την φωτογραφία που θέλετε και, στη συνέχεια, πατήστε ΟΚ για να εμφανίσετε την επιλεγμένη φωτογραφία.
- **στ.** Πατήστε **Εκτύπωση** Φωτογραφιών για να εμφανιστούν οι αντίστοιχες διαθέσιμες επιλογές.

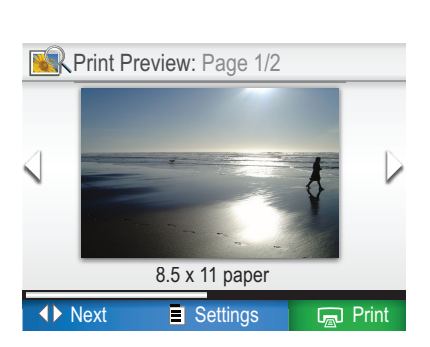

 ζ. Πατήστε ΟΚ για προεπισκόπηση της επιλεγμένης φωτογραφίας.
 g. Πατήστε ΟΚ για εκτύπωση της φωτογραφίας.

## Αντιμετώπιση προβλημάτων

| Welcome to the Found New<br>Hardware Wizard                                                                                       |
|----------------------------------------------------------------------------------------------------|
| This wizard helps you install software for:                                                                                       |
| hp psc 1310 series                                                                                                    |
| If your hardware came with an installation CD or floppy disk, insert it now.                                                      |
| What do you want the wizard to do?                                                                                                |
| <ul> <li>Install the software automatically [Recommended]</li> <li>Install from a list or specific location (Advanced)</li> </ul> |
| Click Next to continue.                                                                                                    |

Πρόβλημα: (για Windows) Εμφανίζεται η οθόνη "Προσθήκη υλικού" της Microsoft. Ενέργεια: Επιλέξτε ακύρωση σε όλες τις οθόνες. Αποσυνδέστε το καλώδιο USB και, στη συνέχεια, τοποθετήστε το CD του HP All-in-One.

| Conn       | nect Your Device Now                                                                                 | +++++++++++++++++++++++++++++++++++++++       |
|------------|----------------------------------------------------------------------------------------------------|-----------------------------------------------|
|            | 1. Make sure the device is powered on.                                                               |                                               |
|            | 2. Connect the USB cable.                                                                            |                                               |
| 🗆 If<br>in | you are unable to connect your device now, click is adding the software. You can connect your device | this box and then click Next to finish later. |
|            | Help < Bac                                                                                           | k Next> Cancel                                |

Πρόβλημα: (μόνο για Windows) Δεν εμφανίστηκε η οθόνη που σας ζητά να συνδέσετε το καλώδιο USB. Ενέργεια: Επιλέξτε ακύρωση σε όλες τις οθόνες. Αφαιρέστε και έπειτα τοποθετήστε ξανά το CD του HP All-in-One.

| Device setup has failed to        | complete                    |                                |                |
|-----------------------------------|-----------------------------|--------------------------------|----------------|
| Device setup has railed to        | complete.                   |                                | ÷Т             |
| Click Help for more information a | bout how to finish device s | etup or click Next to continue | e installation |
|                                   |                             |                                |                |
|                                   | ×                           |                                |                |
|                                   |                             |                                | 4/8            |
| Help                              | Betry                       | <u>N</u> ext >                 | Cancel         |

Πρόβλημα: (μόνο για Windows) Εμφανίζεται η οθόνη Η εγκατάσταση της συσκευής δεν ολοκληρώθηκε. Ενέργεια: Αποσυνδέστε τη συσκευή και συνδέστε την ξανά. Ελέγξτε όλες τις συνδέσεις. Βεβαιωθείτε ότι το καλώδιο USB είναι συνδεδεμένο στον υπολογιστή. Μην συνδέετε το καλώδιο USB σε πληκτρολόγιο ή σε μη τροφοδοτούμενο διανομέα (hub) USB.

## Χρήση λογισμικού ΗΡ

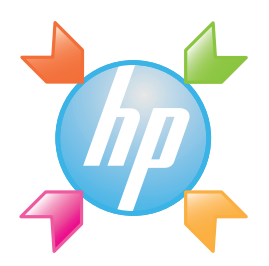

Windows: Το Κέντρο λειτουργιών ΗΡ παρέχει άνετη πρόσβαση σε πολλές δυνατότητες της συσκευής και του λογισμικού ΗΡ που διαθέτετε, στις οποίες συμπεριλαμβάνονται η κατάσταση συσκευής, ρυθμίσεις, παραγγελία προμηθειών και βοήθεια.

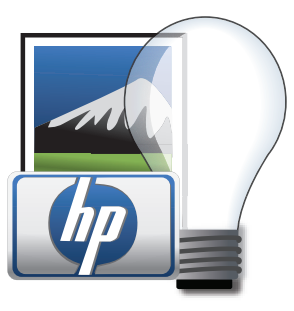

**Mac:** Το HP Photosmart Studio σας δίνει τη δυνατότητα να οργανώσετε, να διαχειριστείτε και να επεξεργαστείτε τις εικόνες και τα βίντεό σας.

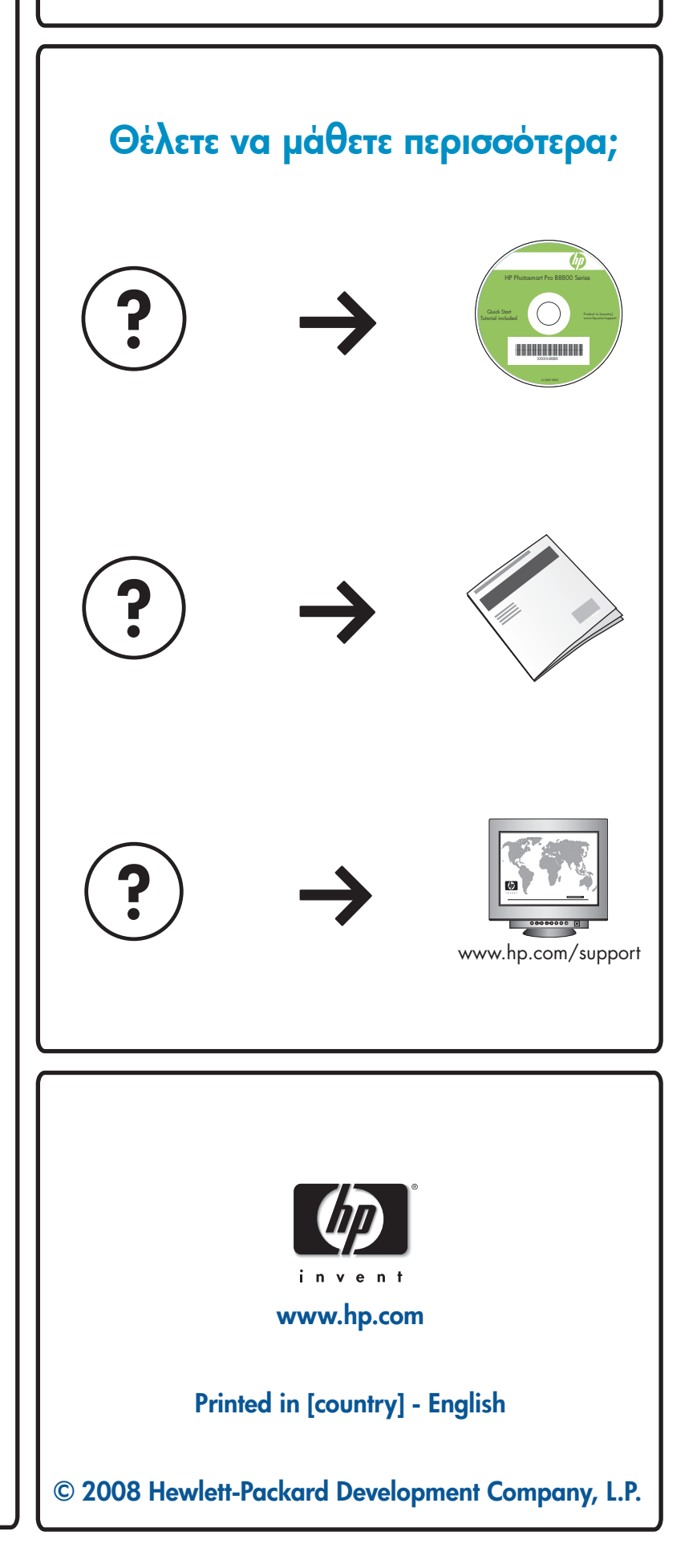